M

N 0

CS学際科学「音を科学する」

学相看号

氏名

左のグラフの

片対数グラフを貼る

氏名

平均億による音階

のグラフを貼る

1

8

0

0

0

学精香号

課題1「平均律による音階」

1) 学籍番号、氏名を記入する

- 2) 基準の音になる、「A4(ラ)」 の音の振動数を「440」とする。 ■D62 に『440』を打ち込む
- 3)高音部の振動数を計算させる。 「A4(ラ)」よりも半音高い 「A#4 (ラ#)」の振動数は 「A4 (ラ) 440」に2の 12乗根を掛けたもの。 ■D63 IC [ =D62\*2^(1/12) ] を打ち込む
- 4) 以降、振動数は2の12乗根を 公比とした等比数列。 ■D63 へ戻り、カーソルを右下 に合わせて、下に引っ張り同様の 計算を繰り返させる。 D63~D112。
- - 「A4(ラ)」よりも半音低い 「G#4 (ソ#)」の振動数は 「A4 (ラ) 440」を2の 12乗根で割ったもの。 ■D61に[=D62/2<sup>(1/12)</sup>] を打ち込む

С В D Ε F G A B А 51 A# ラ# 3 59 F# 4 60 G 52 B 3 61 G# 4 53 C 4 K 62 A 4 = 54 C# 4 ۲° # 67 A# 4 55 D 4 64 B 4 56 D# 4 レ# 65 C 5 66 C# 5 57 E 4 111 67 D 5 V 58 F 4 77 59 F# 4 ファ# -D63 60 G 4 1 В 61 G# 4 ソ# 59 F# 4 62 A 4 440 = 60 G 4 63 A# 4 ラ# 61 G# 4 62 A 4 64 B 4 63 A# 4 65 C 5 K 64 B 4 66 C# 5 ド# 65 C 5 67 D 5 L 66 C# 68 D# レ# 67 D 5 課題1 音階表 課題2 試験管笛 EX課題 木琴( 68 D# 5 60 F

A B C D E F G H I

2 3 4

0

0

0 0 0

0

▼ : × ✓ fx

0 0

1

5 6 7 ►# D#

9 77# F#

17 C 1 F

11 7# G#

12

13

15

D63

平均律による音階表 201258 2^(1/12) 1.059

0

0

0

440

0 0 5

6 7

0

0

0

0 0 0

0

0 0

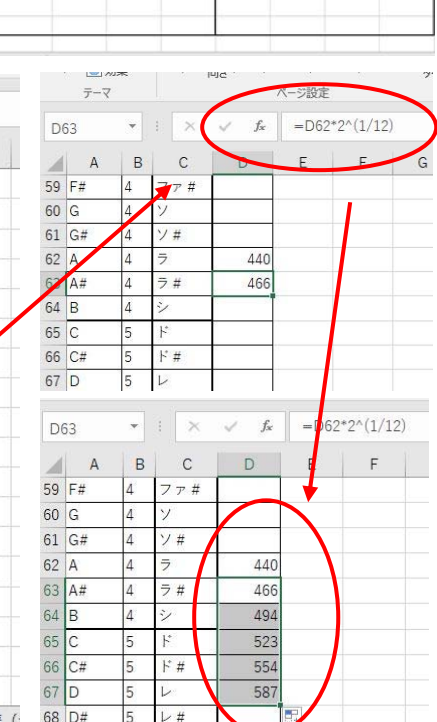

R S

- 5)低音部の振動数を計算させる。6)以降、低音部の音は、半音 下がる度に、振動数を2の12 乗根で割ればよい。 ■D61に戻り、カーソルを
  - 右下に合わせて、上に引っ張り 上げ同様の計算を繰り返させる。
  - 7) 画面を一番上まで戻すと 平均律による音階表が完成 している。

| 1  | A   | В  | C         | D   | E   | F   | G      | н    | 1.1      |         |
|----|-----|----|-----------|-----|-----|-----|--------|------|----------|---------|
| 1  |     |    | 平均律による音階表 |     |     |     | 2の12乗根 |      | 2^(1/12) | 1.05946 |
| 2  |     |    | 1         | 2   | 3   | 4   | 5      | 6    | 7        | 8       |
| 3  | F   | C  | 33        | 65  | 131 | 262 | 523    | 1047 | 2093     | 4186    |
| 4  | F#  | C# | 35        | 69  | 139 | 277 | 554    | 1109 | 2217     | 4435    |
| 5  | 4   | D  | 37        | 73  | 147 | 294 | 587    | 1175 | 2349     | 4699    |
| б  | 2#  | D# | 39        | 78  | 156 | 311 | 622    | 1245 | 2489     | 4978    |
| 7  | 2   | E  | 41        | 82  | 165 | 330 | 659    | 1319 | 2637     | 5274    |
| 8  | 77  | F  | 44        | 87  | 175 | 349 | 698    | 1397 | 2794     | 5588    |
| 9  | 77# | F# | 46        | 92  | 185 | 370 | 740    | 1480 | 2960     | 5920    |
| 10 | 7   | G  | 49        | 98  | 196 | 392 | 784    | 1568 | 3136     | 6272    |
| 11 | 7#  | G# | 52        | 104 | 208 | 415 | 831    | 1661 | 3322     | 6645    |
| 12 | 2   | A  | 55        | 110 | 220 | 440 | 880    | 1760 | 3520     | 7040    |
| 13 | 7#  | A# | 58        | 117 | 233 | 466 | 932    | 1865 | 3729     | 7459    |
| 14 | 4   | в  | 62        | 123 | 247 | 494 | 988    | 1976 | 3951     | 7902    |

8)縦軸に振動数をとったグラフを 作成し、振動数の増加の様子を 可視化する。

■D17~D112までを範囲指 定し、「挿入」→「散布図」でグ ラフを表示させる。

- 9) グラフを画面上部へと持っていき、指定の場所に置く。
  グラフタイトルを「平均律による振動数f[Hz]」とする。
- 10) グラフをコピーして右側の
  「左のグラフの片対数グラフを 貼る」の上に置く。
- 11)右のグラフの縦軸を左クリッ クし、軸の書式設定を選ぶ。
- 12)「対数目盛を表示する(L)」 にチェック√を入れる。
- 13)出来上がったグラフの横軸を 左クリックし、軸の書式設定を選 ぶ。
- 14)境界値の最大値を「100」 に設定する。2つのグラフとも 最大値を「100」にする。
- 15) 画面を一番上に持っていき 「上書き保存」「印刷」をして 完成!

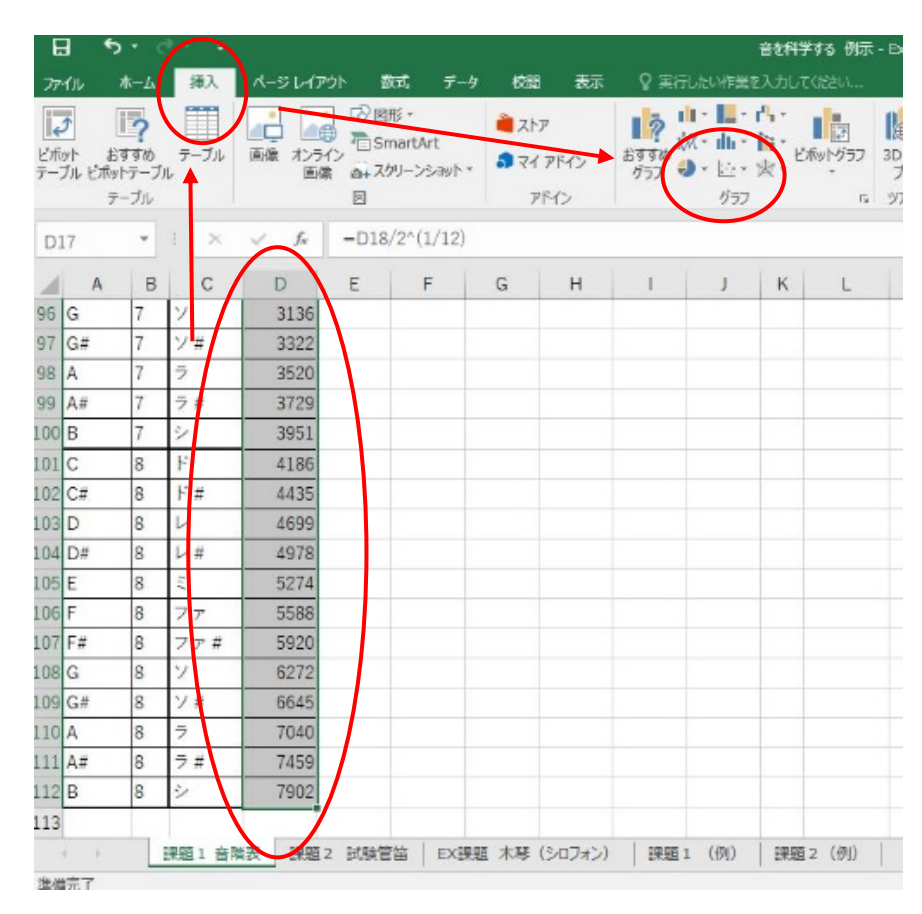

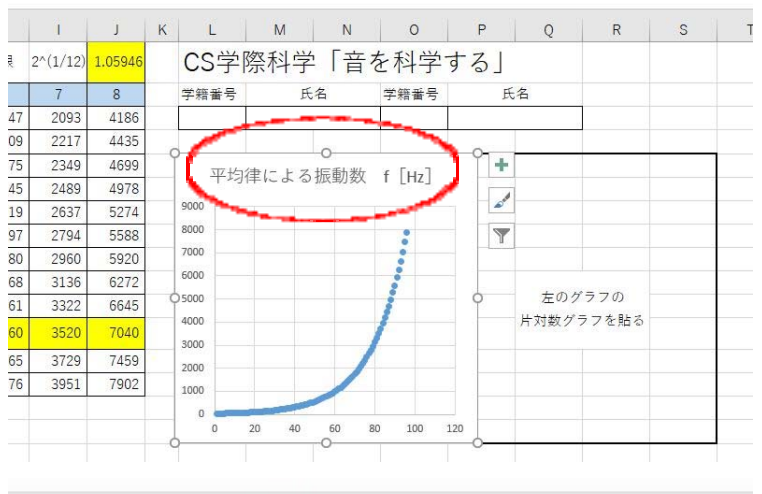

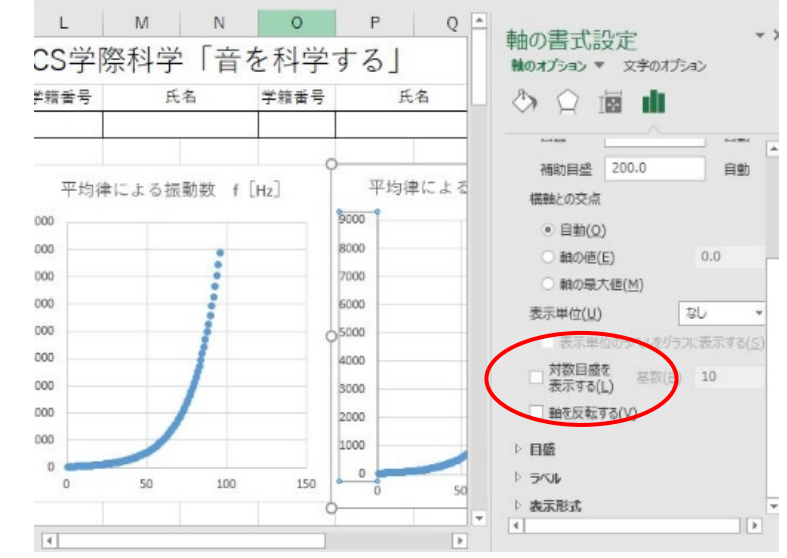